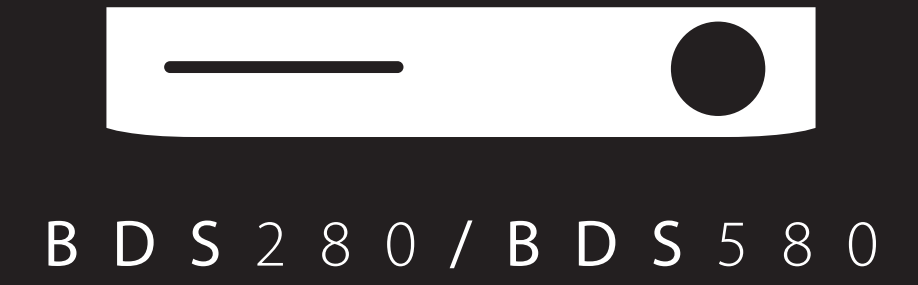

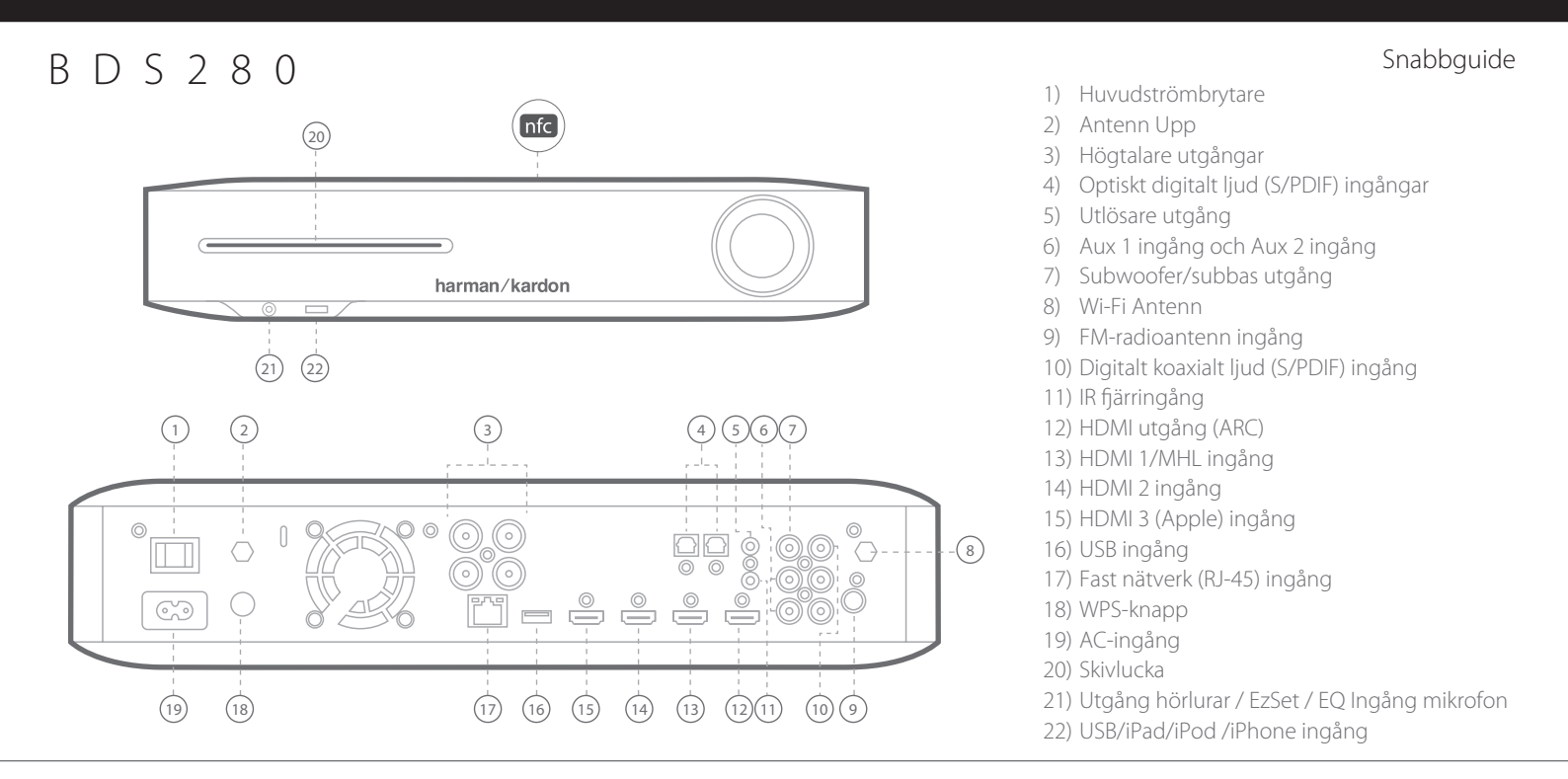

# B D S 5 8 0

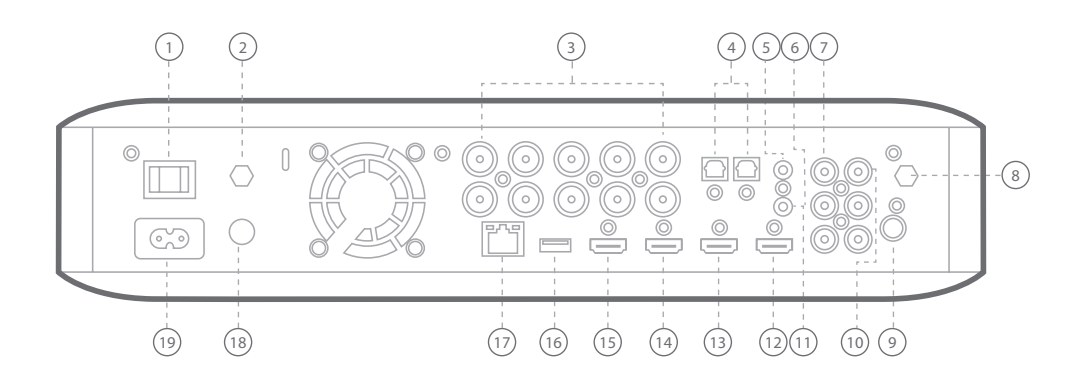

VARNING: Innan du skapar några anslutningar till BDS-systemet, se till att systemets nätkabel är urkopplad från systemet och eluttaget. Anslutning av högtalare när du är ansluten och har systemet igång kan skada högtalarna.

## BDS280

## Anslut dina högtalare

2

## BDS580

Anslut dina högtalare

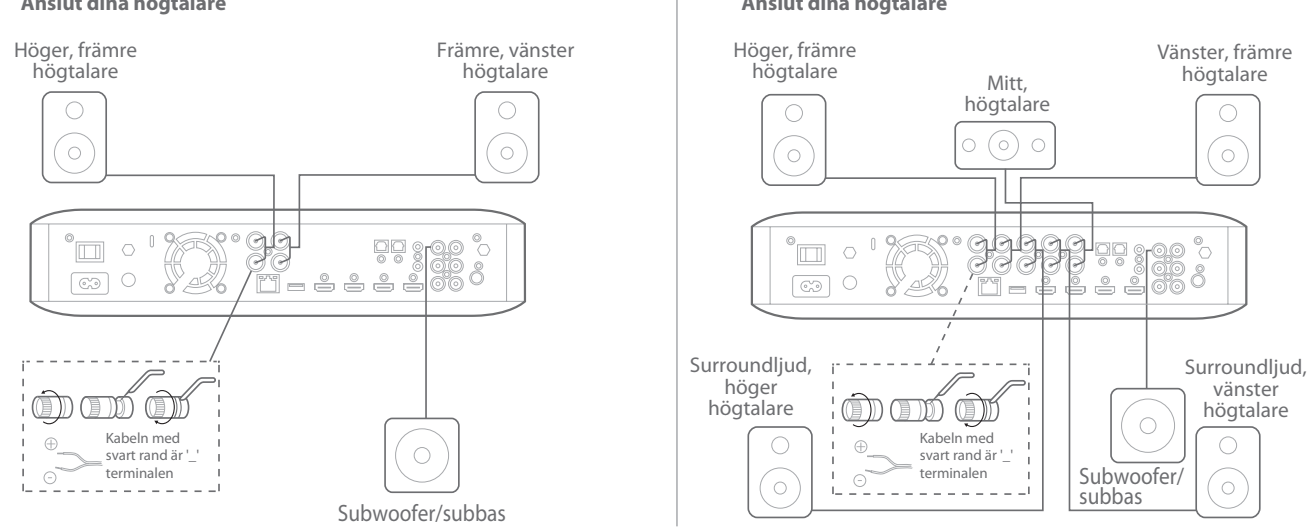

VIKTIGT: Kontrollera att (+) och (-) nakna kablarna inte rör vid varandra eller vid några metallföremål på BDS-mottagare bakpanel. Kontakt mellan kablarna kan orsaka kortslutning som kan skada BDS-mottagaren.

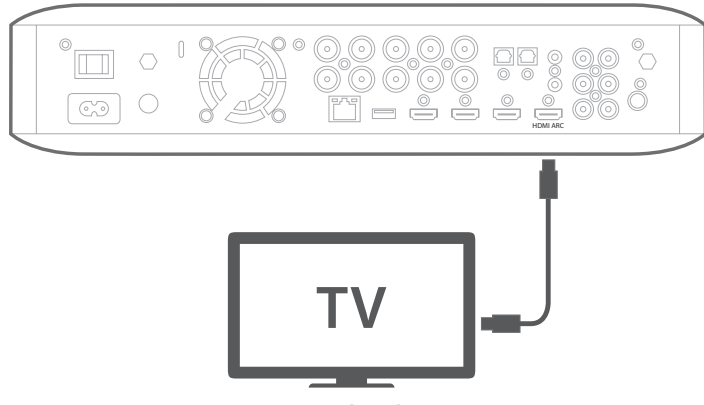

**TV** utrustad med HDMI

OBSERVERA: Om din TV stöder HDMI Kanal för Ljudretur (ARC) och du kommer åt digitala kanaler från din TV: s inbyggda mottagare eller om du har andra källor (t.ex. en komponent videokälla) som redan är ansluten direkt till din TV, kan du mata in ljudet till BDS-systemet via HDMI Bildskärmsutgång anslutningen Kanal för Ljudretur, och det kommer inte att behövas ytterligare anslutningar till systemet

### **Anslutning av FM-radio**

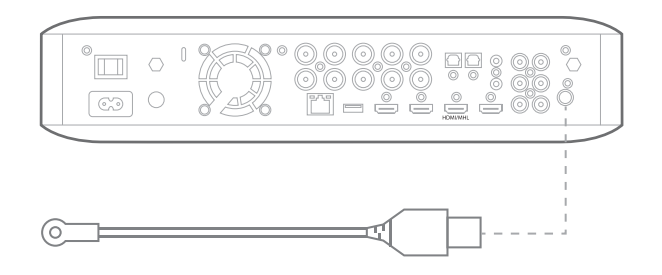

### Anslutning av en källa genom HDMI, inklusive MHL

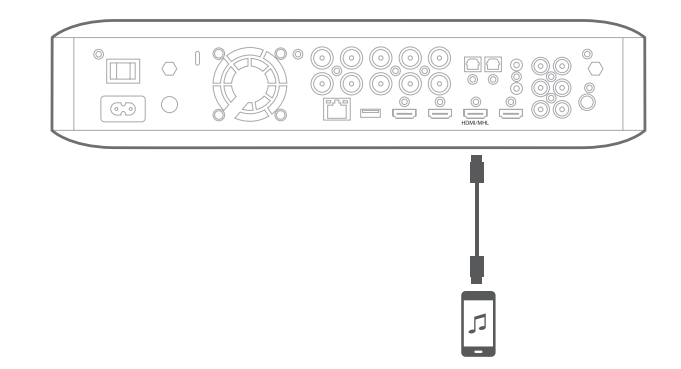

Kompatibel med Roku Streaming Sticka och mobila enheter som är utrustade med MHL.

4

Anslutning av en digital ljudkällenhet

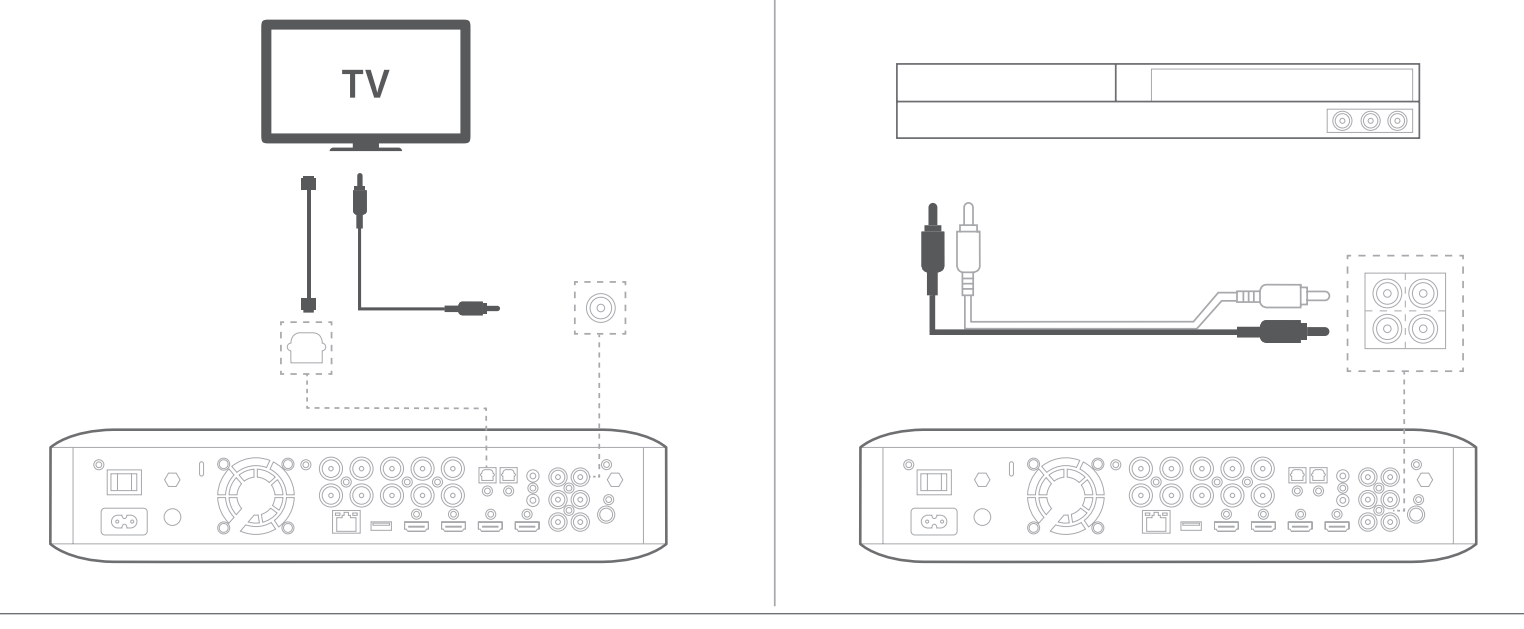

## Anslut/Ansluter till ett kabelnätverk

**OBS:** Om du kommer att vara ansluten till ditt hemnätverk trådlöst, kan du hoppa över detta steg för tillfället Du kommer att använda menyer för BDS inställningar för att kunna ansluta, då du har slutfört andra anslutningar och slagit på systemet.

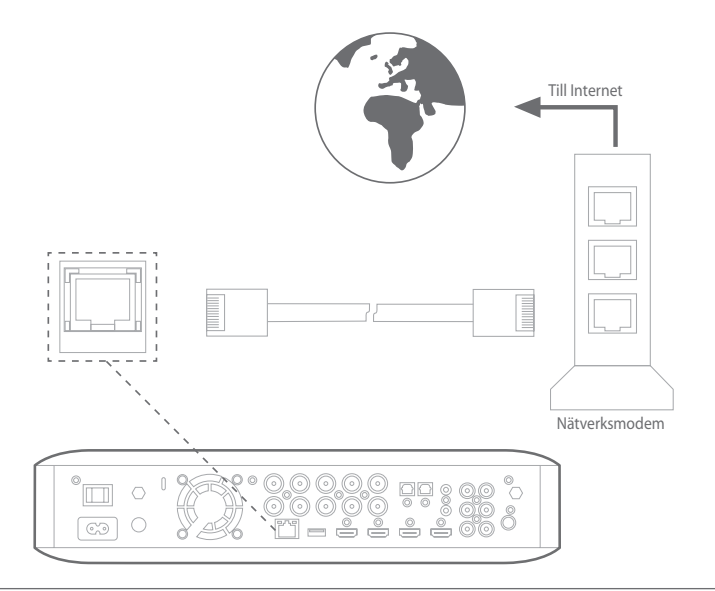

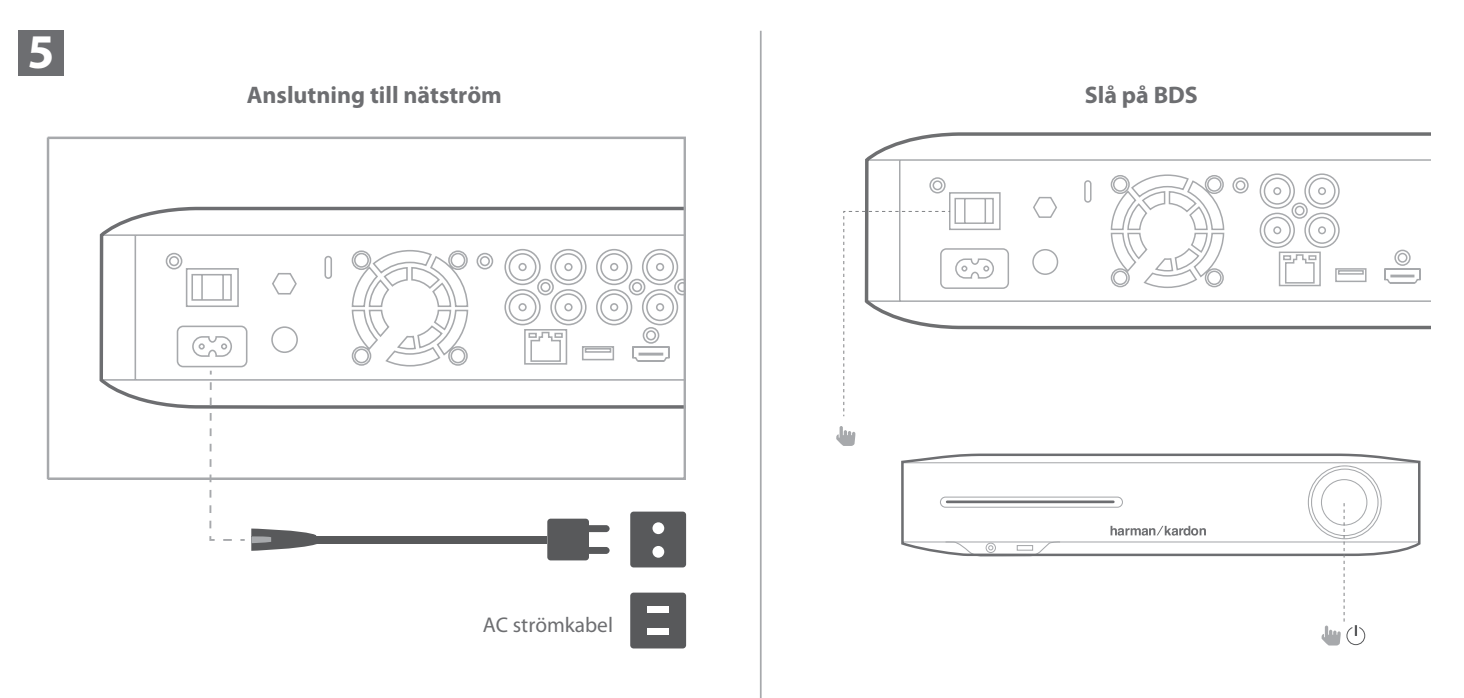

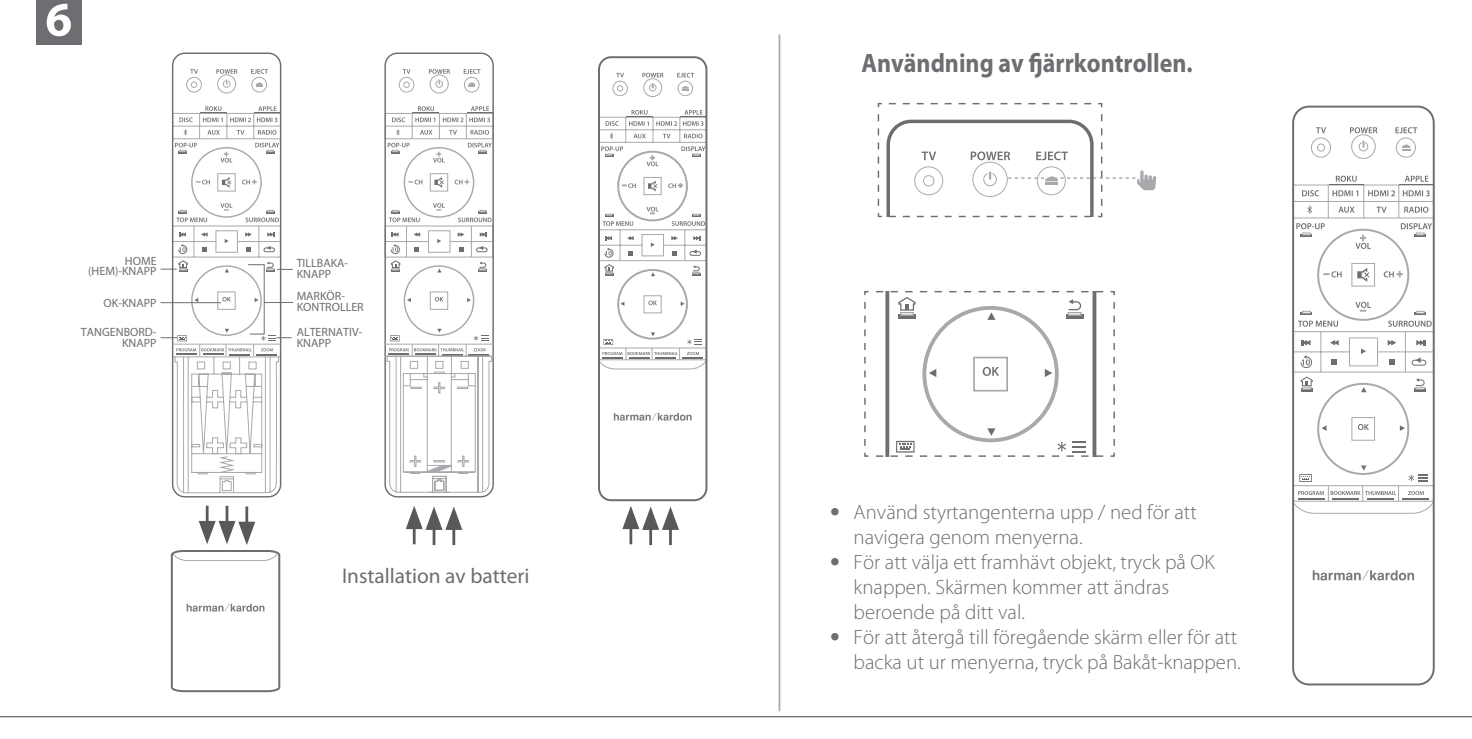

Startinställningar

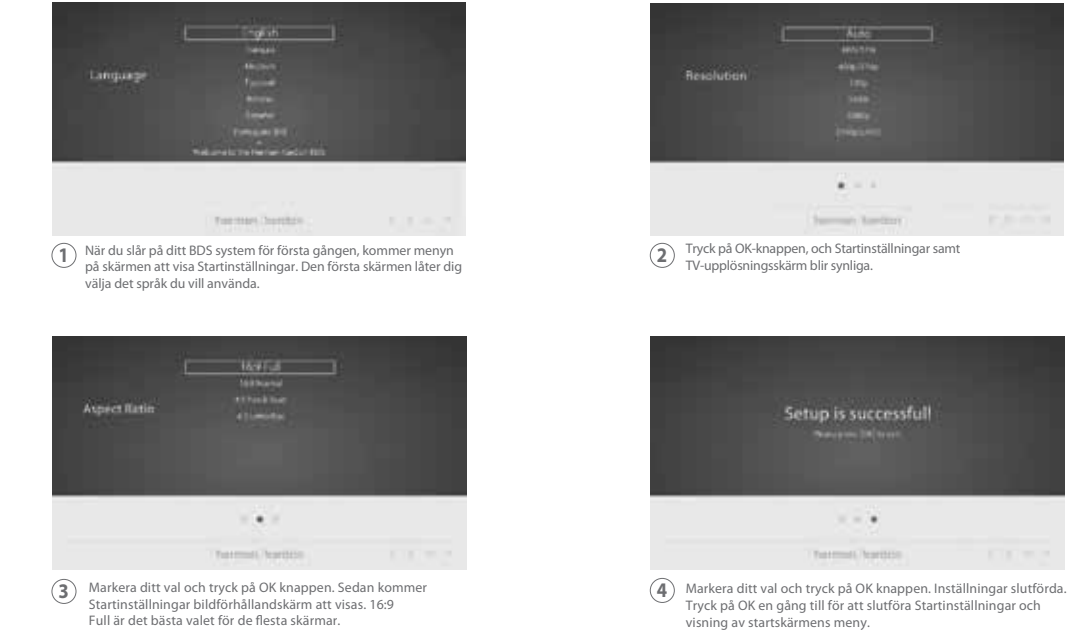

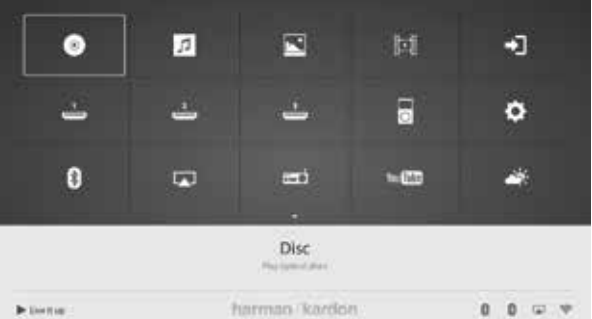

Hur man använder BDS/hem meny förklaring

Tryck på Hemknappen på fjärrkontrollen för att visa skärmen till Hem Meny

Tillgängliga källor visas i ett rutnät.

7

8

För att välja en källa från nätet, använd styrtangenterna upp / ned / vänster / höger för att markera önskad källa, tryck sedan på OK knappen.

OBSERVERA: Det finns två sidor av tillgängliga källor. För att komma åt fler källor, tryck på styrtangent ned och markera samtidigt eventuella ikoner vid nedersta radkällan.

För fullständig information om hur du använder alla dina BDS system funktioner, ladda ned BDS 280/BDS580 Blu-ray Disc System instruktionsbok från www.harmankardon.com.

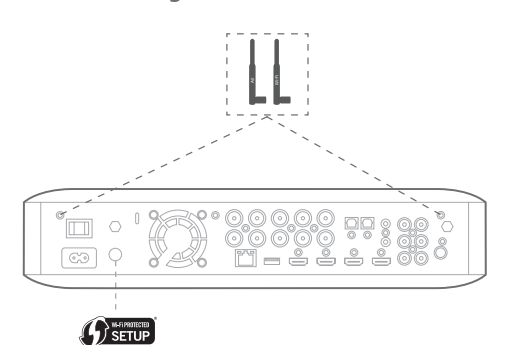

- Välj Inställningar, sedan Nätverk via startskärmen
- Kontrollera att nätverksanslutningen är inställd "På".
- Ställ in "Typ" till "Wi-Fi."
- Välj önskad metod för att ansluta till ditt trådlösa nätverk under "Inställningar Wi-Fi," Följ de detaljerade anvisningarna.

Det finns fyra alternativ för att ställa in de trådlösa nätverken

- 1. Välj ett trådlöst nätverk
- 2. Konfigurera Wi-Fi genom iOS
- 3. WPS PBC (Tryckknapp Kontroll)
- 4. WPS PIN

10

### 3. WPS PBC (Tryckknapp Kontroll)

- Välj 'WPS PBC' från "Inställningar Wi-Fi-lista.
- Tryck på WPS-knappen på bakpanelen av BDS
- Tryck sedan på WPS-knappen på din trådlösa router
- Anslutningen bör nu upprättas automatiskt Kontrollera statusen på din TV för att bekräfta

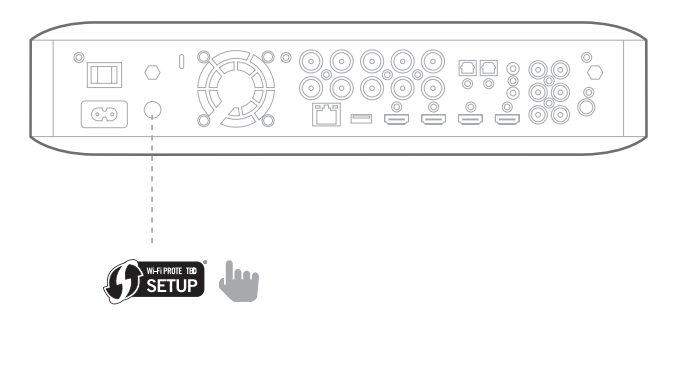

### 1. Välj ett trådlöst nätverk

Välj "Välj nätverk" från "Inställningar Wi-Fi-lista.

- Följ instruktionerna på skärmen för att välja ditt trådlösa hemnätverk och ange ditt säkerhets
- 2. Konfigurera Wi-Fi genom iOS
- Anslut en iOS-enhet (iPhone, iPod touch eller iPad) till framsidan USB-port av BDS. Kontrollera att Wi-Fi är aktiverat på din iOS-enhet och att den är ansluten till ditt trådlösa hemnätverk.

**OBS:** iOS version 5 eller högre krävs för iOS Wi-Fi-delning.

- Välj "Konfigurera Wi-Fi genom iOS 'från' Inställningar Wi-Fi-lista
- Ett popupfönster kommer att visas på din iOS-enhet. Välj "Tillåt" för att bekräfta att du vill dela dina Wi-Fi-inställningar
- Anslutningen bör nu upprättas automatiskt. Kontrollera status på din TV för fastställande

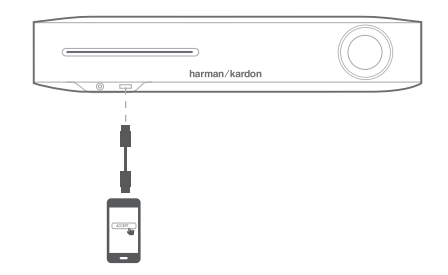

#### 4. WPS PIN

- Välj 'WPS PIN' från "Inställningar Wi-Fi-lista.
- En PIN-kod visas på skärmen
- Ange samma PIN-kod på din trådlösa routers interna webbsida för att ansluta. Se din routers instruktionsbok för mer information

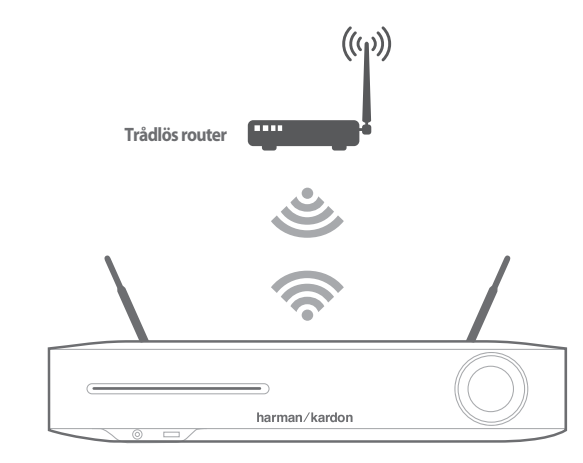

Innan du använder din BDS, måste du konfigurera den att fungera med ditt specifika högtalarsystem. Harman Kardon EzSet / EQ-systemet använder den medföljande EzSet / EQ mikrofonen för att utföra detta viktiga steg automatiskt.

## Konfigurering av BDS för ditt högtalarsystem

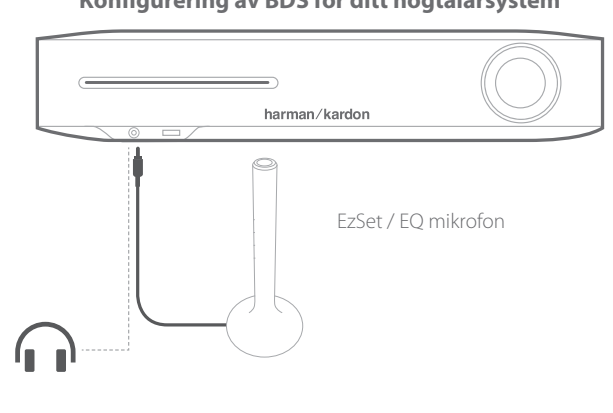

**VIKTIGT:** Tryck på fjärrkontrollens "Disk"-knappen innan du utför EzSet / EQ proceduren. EzSet / EQ processen är endast tillgänglig när Disk ingången blivit vald

- 1. Koppla in den medföljande EzSet / EQ mikrofon till BDS frontpanel hörlurskontakt.
- 2. Placera mikrofonen i öronhöjd i din främsta position att lyssna.
- 3. Tryck på fjärrkontrollens Hem-knapp. Systemets hemmeny skärm visas på TVn.
- Använd markören att markera "Inställningar" och tryck sedan på OK för att välja det. Systemets inställningsmeny visas.
- 5. Använd "ner" markören för att välja "Ljud" och tryck på OK. Använd markören för att välja EzSet / EQ och tryck på OK.
- 6. Var tyst medan testljudet spelas upp i högtalarna. När testljudet cirkulerar i högtalarna, kommer skärmen att visa vilken högtalare som testas.
- 7. När testet är klart, kommer "Testning" meddelande på skärmen ändras till "alla tester slutförda!"
- 8. Tryck på Bakåt knappen för att avsluta EzSet / EQ testproceduren.

**OBS:** Om testet misslyckas, kommer "Testning" meddelande på skärmen att ändras till "EzSet / EQ misslyckades". Se till att alla högtalare är anslutna och att rummet är tyst. Tryck på Bakåt knappen, se till att alla högtalare är korrekt anslutna och utför testet igen från steg 5.

9

Din BDS-mottagare har utformats för att vara kompatibel med region förvaltning information som är kodad på de flesta Blu-ray-skivor och DVD inspelningar. Din mottagare kan bara spela skivor som innehåller regions kod för det område där din mottagare levererades och är avsedd att säljas.

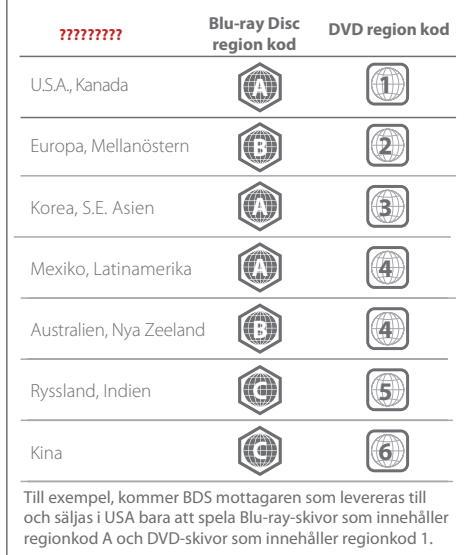

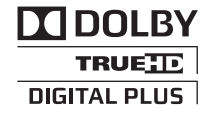

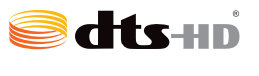

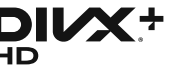

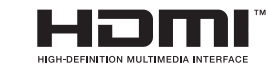

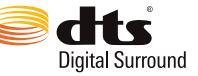

Tillverkad under licens av Dolby Laboratories. Dolby och dubbel-D-symbolen är varumärken för Dolby Laboratories.

Tillverkat under licens för USA- Patent Nummer: 5,956,674; 5,974,380; 6,226,616; 6,487,535; 7,212,872; 7,333,929; 7,392,195; 7,272,567 och andra U.S. och världspatent som är utfärdade och sökta. DTS-HD, Symbolen, & DTS-HD och symbolen tillsammans är registrerade varumärken som tillhör DTS, Inc. Produkten inkluderar programvara. © DTS, inc. Med ensamrätt.

1. OM DIVX VIDEO: DivX<sup>®</sup> är ett digital videoformat skapat av DivX, LLC, ett dotterbolag till Rovi Corporation. Detta är en DivX Certifierad enhet som spelar upp DivX video. Besök divx.com för mer information och programvaruverktyg för konvertering av dina filer till Divx video.

2. OM DIVX VIDEO-ON-DEMAND: Denna DivX Certified<sup>®</sup> enhet måste registreras för att kunna spela köpta DivX Vidoe-on-Demand (VOD) filmer. För att få din registreringskod lokaliserar du DivX VOD avsnittet i din enhets inställningsmeny. Gå till vod.divx.com för mer information om hur du slutför din registrering.

3. DivX-certifierad® att spela upp DivX®-video i upp till HD 1080p, inklusive premiuminnehåll.

4. DivX®, DivX Certified® och tillhörande logotyper är varumärken som tillhör Rovi Corporation eller dess dotterbolag och används under licens

Orden HDMI, HDMI logotypen och High-Definition Multimedia Interface är registrerade varumärken som tillhör HDMI Licensing LLC i Förenta Staterna och andra länder.